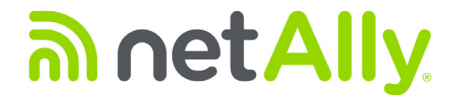

# LinkRunner<sup>™</sup> AT 1000/2000 ਘੁ트워크 자동 테스터

사용 설명서

2020 년 01 월 릴리스 Copyright © 2012 NetAlly 모든 제품 이름은 해당 회사의 상표입니다.

#### 법적 고지

본 제품의 사용은 http://NetAlly.com/terms-and-conditions 또 는 배송 시 제품과 함께 제공되는 최종 사용자 라이센스 계약 또는 NetAlly 와 본 제품 구매자 간에 작성된 법적 계약 (해당되 는 경우)을 따릅니다.

오픈 소스 소프트웨어 승인 : 본 제품은 오픈 소스 구성 요소를 포함할 수 있습니다 . NetAlly 는 본 제품의 소스 코드 구성 요소 를 Link-Live.com/OpenSource 에 제공하고 있습니다 .

NetAlly 는 기술 정보 , 사양 , 서비스 및 지원 프로그램을 언제든 지 일방적으로 변경할 수 있는 권한을 가집니다 .

# 목차

# 페이지

| 제목 |                    | 페0 | ۱ |
|----|--------------------|----|---|
| ١. | 소개                 | 1  | i |
|    | Link-Live 클라우드 서비스 | 1  |   |
|    | LinkRunner Manager | 1  |   |
|    |                    |    |   |

|        | Link-Live 클라우드 서비스                      | .1 |
|--------|-----------------------------------------|----|
|        | LinkRunner Manager                      | .1 |
|        | 설명서 정보                                  | 1  |
|        | NetAlly 웹사이트                            | 2  |
|        | 제품 등록                                   | 2  |
|        | NetAlly 연락처                             | 2  |
|        | 안전 정보                                   | 2  |
|        | 데                                       | 3  |
|        | 키트 패키지 내용물                              | .3 |
| 11 - 9 | 물리적 특징                                  | 4  |
|        | 배터리 축제 및 수명                             | 5  |
|        | 의 이 이 이 이 이 이 이 이 이 이 이 이 이 이 이 이 이 이 이 | 7  |
|        | 부속품                                     | 7  |

| III.  | 홈 화면8                                                                                                    |
|-------|----------------------------------------------------------------------------------------------------|
| IV.   | 공통 질문 LinkRunner AT에서 답변 가능9                                                                                                    |
| V.    | Link-Live 클라우드 서비스11                                                                                                    |
| VI.   | 비스터 설정       12         IP 구성       12         VLAN/MAC/프록시 구성       13         자동 테스트 구성       14         PoE 구성       14         연결 구성       15         일반 구성       15 |
| VII.  | 리플렉터 구성(모델 2000만 해당)                                                                                                    |
| VIII. | 자동 테스트, 스위치 및 케이블 테스트 사용       21         자동 테스트 사용       21         가장 가까운 스위치 테스트 사용       22         케이블 테스트 사용       22                                              |

| IX.   | PoE 기능 사용                | .23  |
|-------|--------------------------|------|
| Х.    | 리플렉터 기능 사용 (모델 2000만 해당) | .27  |
| XI.   | 파이버 연결 사용 (모델 2000에만 해당) | .27  |
| XII.  | 보고서 저장                   | .28  |
| XIII. | 사양                       | .29  |
|       | 환경 사양                    | .29  |
|       | 일반 사양                    | .30  |
|       | LinkRunner Manager 소프트웨어 | . 31 |

# 그림 목록

# 그림

| 그림  |                                   | 페이지 |
|-----|-----------------------------------|-----|
| 1.  | LinkRunner AT의 물리적 특징             | 4   |
| 2.  | 배터리 제거/교체 방법                      | 6   |
| 3.  | 홈 화면                              | 8   |
| 4.  | 도구 메뉴                             | 12  |
| 5.  | IP 구성 화면                          | 12  |
| 6.  | VLAN/MAC/프록시 구성 화면                | 13  |
| 7.  | 자동 테스트 구성 화면                      | 14  |
| 8.  | PoE 구성 화면                         | 14  |
| 9.  | 연결 구성 화면                          | 15  |
| 10. | 일반 구성 화면                          | 15  |
| 11. | 리플렉터 설정 화면                        | 16  |
| 12. | 리플렉터 기본 구성 화면                     | 16  |
| 13. | 연결된 파이버 어댑터가 포함된 LinkRunner 정보 화면 | 17  |
| 14. | 자동 테스트 구성 화면                      | 21  |
| 15. | 자동 테스트 결과 화면                      | 21  |
| 16. | 확장된 테스트 결과                        | 21  |

| 가장 가까운 스위치 결과                          | 22                                                                                                    |
|----------------------------------------|----------------------------------------------------------------------------------------------------|
| 케이블 테스트 결과                             | . 22                                                                                                    |
| LR-AT 모델 1000의 PoE 구성                  | . 23                                                                                                    |
| LR-AT 모델 2000의 PoE 구성                  | . 23                                                                                                    |
| 자동 테스트 결과 - PoE(TruePower 없음)          | .24                                                                                                    |
| 스위치 - PoE(TruePower 없음)                | .24                                                                                                    |
| 자동 테스트 결과 - PoE(TruePower 있음)          | .25                                                                                                    |
| 스위치 - PoE(TruePower 있음)                | .25                                                                                                    |
| 자동 테스트 결과 - PoE(TruePower 및 측정된 부하 있음) | .26                                                                                                    |
| 리플렉터 모드 화면                             | . 27                                                                                                    |
| 파이버 연결 스위치 결과                          | . 27                                                                                                    |
|                                        | 가장 가까운 스위치 결과<br>케이블 테스트 결과<br>LR-AT 모델 1000의 PoE 구성<br>LR-AT 모델 2000의 PoE 구성<br>자동 테스트 결과 - PoE(TruePower 없음)<br>스위치 - PoE(TruePower 없음)<br>자동 테스트 결과 - PoE(TruePower 있음)<br>스위치 - PoE(TruePower 있음)<br>자동 테스트 결과 - PoE(TruePower 및 측정된 부하 있음)<br>리플렉터 모드 화면<br>파이버 연결 스위치 결과 |

# LinkRunner AT 1000/2000 네트워크 자동 테스터

## I. 소개

LinkRunner AT 1000/2000 네트워크 자동 테스터를 사용하면 이더넷 동선 및 파이버 케이블 (2000 모델만 해당 ) 은 물론 네트 워크 연결 및 가용성을 신속하게 확인할 수 있습니다. 또한 테스 터는 연결된 네트워크 장치를 식별하고, PoE 전압 및 구성을 측정 및 표시하고, 보고서를 생성하며, 다른 NetAlly 제품을 사 용하여 수행한 성능 테스트의 패킷 리플렉터 역할을 합니다.

포함된 Link-Live 클라우드 서비스는 테스트 결과를 구성하기 위한 자동화된 보고 및 옵션을 제공하는 반면, LinkRunner Manager 응용 프로그램을 사용하면 사용자 지정 테스트 프로필 을 저장하고, 수동으로 결과를 로드하며, 펌웨어를 업데이트 할 수 있습니다.

Link-Live 클라우드 서비스

Link-Live 클라우드 서비스는 구성된 후 자동으로 Link-Live 로 업 로드되는 테스트 결과를 수집, 추적 및 구성할 수 있는 무료 온라 인 시스템입니다. 11 페이지의 "Link-Live 클라우드 서비스," 를 참조하십시오.

#### LinkRunner Manager

LinkRunner Manager 는 LinkRunner AT 소프트웨어 업데이트, 프로필 생성, 결과 저장 및 보고서 작성을 위한 Windows PC 응용 프로그램입니다. LinkRunner Manager 는 동봉된 CD 에서 설치하거나 Link-Live(<u>https://app.link-live.com/downloads</u>) 에서 앱을 다운로드하여 설치할 수 있습니다.

#### 설명서 정보

사용자 설명서는 왼쪽에 있는 Adobe PDF 책갈피와 설명서의 다른 부분을 가리키는 **파란색 하이퍼링크**로 화면에서 쉽게 탐색할 수 있도록 디자인되었습니다 . <u>파란색 밑줄이 그어진 링크</u> 를 누르면 인터넷에 있는 외부 자료로 이동합니다 .

이후부터는 LinkRunner AT 1000/2000 네트워크 자동 테스터를 LinkRunner AT 또는 LR-AT 라고 합니다.

## NetAlly 웹사이트

NetAlly 웹 사이트에는 추가 문서, 릴리스 정보, 소프트웨어 업데 이트 및 기타 자료가 제공됩니다.

<u>http://NetAlly.com/products/LinkRunner</u> 으로 이동하여 Support(지원)을 클릭합니다.

## 제품 등록

NetAlly 에 제품을 등록하면 제품 업데이트, 문제 해결 절차 및 기 타 서비스에 관한 중요 정보를 이용할 수 있는 권한이 부여됩니다 . 등록하려면 계정을 생성한 다음 NetAlly 웹 사이트 (NetAlly.com/Registration) 의 온라인 양식을 작성하십시오.

## NetAlly 연락처

온라인: <u>http://NetAlly.com/Support</u>

기타 전화 번호는 당사 웹 사이트에서 확인할 수 있습니다.

## 안전 정보

표 1 에서는 테스터와 이 설명서에 사용된 안전 기호에 대해 설명 합니다.

표 1. 안전 기호

| $\square$                                                                                                    | 경고 또는 주의 : 장비나 소프트웨어 손상 또는<br>파손 위험 .                                                                                          |  |  |
|----------------------------------------------------------------------------------------------------|----------------------------------------------------------------------------------------------------|--|--|
| 경고:감전위험.                                                                                                    |                                                                                                    |  |  |
| 😣 공중전화 시스템에 연결하지 마십시오.                                                                                                    |                                                                                                    |  |  |
| C Street Street | 캐나다 및 미국 표준에 대한 캐나다 표준 협회<br>인증                                                                                                |  |  |
| ঈ                                                                                                    | 이 제품은 WEEE Directive 표시 요구 사항을 준<br>수합니다 . 부착된 레이블에 이 전기 / 전자 제품<br>을 가정용 생활 폐기물로 처리해서는 안 된다고<br>명시되어 있습니다 .                   |  |  |
|                                                                                                    | 제품 분류 : WEEE Directive Annex I 의 장치 유형<br>에 따라 이 제품은 범주 9 " 모니터링 및 제어 계<br>측 " 제품으로 분류됩니다 . 이 제품은 분류되지<br>않은 폐기물로 처리하면 안 됩니다 . |  |  |
| <b>C</b><br>N10140                                                                                                    | 오스트레일리아 EMC 요구 사항 충족                                                                                                    |  |  |
|                                                                                                    | 클래스 1 레이저 제품 . 레이저를 바라보지<br>마십시오 .                                                                                             |  |  |

## ⚠ 경고

제공된 AC 어댑터를 사용해서만 배터리를 충전하십시오.

감전이나 부상을 방지하기 위해 다음 지침을 따르십시오.

- 제품이 손상된 경우 사용하지 마십시오. 제품 사용을 시작하기 전에 케이스를 점검하십시오. 균열이 있거 나 없어진 플라스틱이 있는지 확인하십시오.
- 제품을 폭발성 가스, 증기 또는 먼지 주변에서 사용하지 마십시오.
- 수리할 수 있는 부품이 없습니다.
- 수리하려고 시도하지 마십시오.
- 이 제품을 제조업체가 지정한 방식대로 사용하지 않으면 제품에서 제공되는 보호 기능이 제 기능을 못할 수 있습니다.

## 🛕 🛕 경고 클래스 1 레이저 제품

SFP 파이버 어댑터 ( 옵션 ) 가 설치되어 있는 경우 이 제품에 클래스 1 레이저가 포함됩니다 . 시력 손상을 유발할 수 있으 므로 레이저 포트를 들여다보지 마십시오 .

## \Lambda 주의

모든 연결에는 적절한 터미널과 케이블을 사용하십시오.

#### 테스터 청소

디스플레이를 청소하려면 렌즈 클리너와 보풀 없는 부드러운 천을 사용하십시오.케이스를 청소하려면 부드러운 천에 물 또는 약한 비눗물을 묻혀 사용하십시오.

### 주의

디스플레이 또는 케이스 손상을 방지하려면 용제나 부식성 재료를 사용하지 마십시오.

## 키트 패키지 내용물

LinkRunner Pro 키트의 내용물 목록을 보려면 제품 상자에 제공된 목록을 확인하거나, <u>http://NetAlly.com/products/</u> LinkRunner. 손상되었거나 빠진 부속품이 있으면 즉시 구입처에 연락하십시오.

# Ⅱ. 물리적 특징

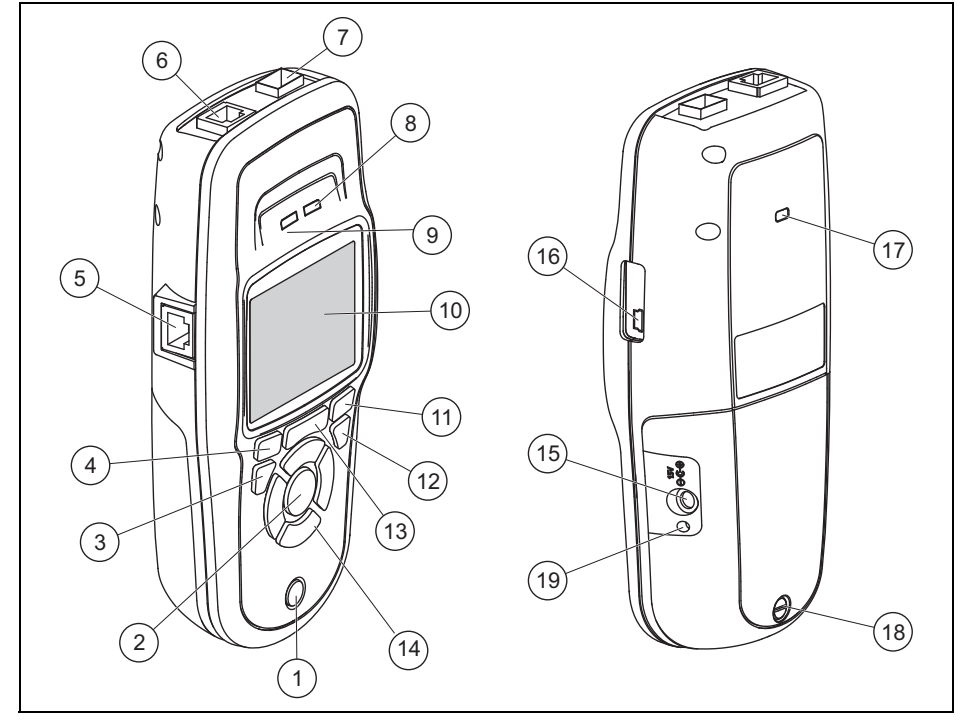

## 그림 1. LinkRunner AT 의 물리적 특징

- ① On/Off 키 .
- (2) 화면에서 항목을 선택합니다.
- (3) 이전 화면을 표시합니다.
- (4) 소프트키.소프트키의 기능은 키 위에 표시됩니다.
- (5) 케이블 테스트 전선 매핑 입력입니다. 상단 이더넷 포트의 케이블을 이 포트에 연결하여 전선 맵의 세부 정보를 확인할 수 있습니다.
- (6) 이더넷 10/100/1000BASE-X포트입니다.
- (7) 파이버 포트입니다.지원되는 여러 SFP 어댑터 중 하나를 사용하여 네트워크에 연결합니다.
- (8) Tx/Rx 테스터에서 데이터를 전송하고 수신하면 LED 가 깜박입니다.
- (9) 테스터가 네트워크에 연결되면 LED가 켜집니다.
- 10 풀 컬러 LCD.
- (1) 소프트키.소프트키의 기능은 키 위에 표시됩니다.

- (12) 홈 화면을 표시합니다.
- 13 🕃 현재 측정 데이터를 지웁니다.

■: LinkRunner Manager PC 응용 프로그램으로 전송할 수 있는 보고서 파일에 현재 측정 데이터를 저장합니다

**참고:** Link-Live Cloud Service *를 사용할 경우 결과가 자동* 으로 업로드되고 보고서 파일을 수동으로 저장할 필요가 없습니다. 11 페이지의 "Link-Live 클라우드 서비스," 를 참조하십시오.

- (14) 탐색 키.바깥쪽의 원형 키(4개)는 왼쪽/오른쪽과 위/아래 화면 탐색을 수행합니다.
- (15) AC 어댑터용 커넥터.
- (16) PC 에 연결하기 위한 USB 포트입니다.
- (17) Kensington 잠금 슬롯입니다.
- (18) 배터리 팩용 나사입니다.
- (19) AC 어댑터를 연결하면 LED 가 켜집니다. LED 는 배터리가 충전 중일 때 빨간색으로, 배터리가 완충되면 녹색으로 표시됩니다.

배터리 충전 및 수명

LinkRunner AT 1000 모델에는 AA 배터리 팩이 포함되어 있습니다.

LinkRunner AT 2000 모델에는 충전식 리튬 이온 배터리 팩이 포함되어 있습니다.

추가 AA 및 리튬 이온 배터리 팩이 별도로 제공됩니다.

리튬 이온 배터리를 충전하려면 AC 어댑터를 배터리 커넥터에 연결하십시오 (그림 1 번호 (15) 참조). 배터리를 충전하는 동안 테스터를 사용할 수 있습니다.

테스터가 꺼진 경우, 약 3 시간 후에 배터리가 충전됩니다. 리튬 이온 배터리 수명은 일반적인 작동 시 약 6 시간입니다. AA 배터 리 수명은 약 3 시간입니다.

화면 상단 왼쪽 모서리의 아이콘은 배터리 상태를 나타냅니다

**참고:** 리튬 이온 배터리 팩을 고온에 방치하지 마십시오 (예: 태양이 내리쬐는 자동차 안).

테스터의 내부 온도가 113°F(45°C) 이상인 경우 리튬 이온 배터리가 충전되지 않습니다. 그림 2 에서는 배터리 교체 과정을 보여 줍니다.

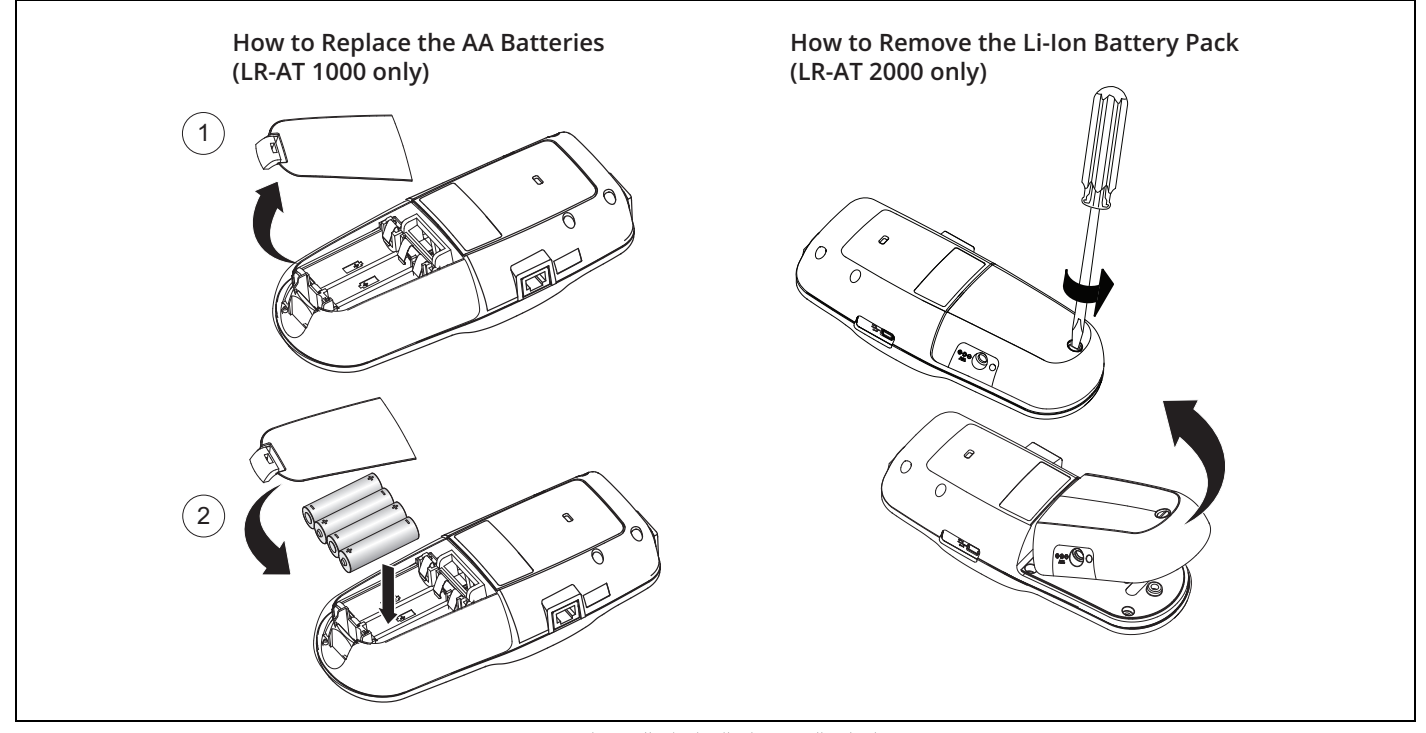

그림 2. 배터리 제거 / 교체 방법

## 유지관리

# 🕂 경고 \Lambda

가능한 화재, 감전, 부상 또는 테스터 손상을 방지하려면:

- 케이스를 열지 마십시오. 케이스의 부품은 임의로 수리 또는 교체할 수 없습니다.
- NetAlly 에서 승인한 교체 부품만 사용하십시오.
- 교체 부품으로 지정되지 않은 부품을 교체하면 제품에 보증이 적용되지 않게 되며 제품 사용이 위험해질 수 있습니다.
- NetAlly 에서 승인한 서비스 센터만 이용하십시오.

## 부속품

옵션 및 부속품의 전체 목록은 NetAlly 웹 사이트 (<u>http://</u> <u>NetAlly.com/products/LinkRunner</u>)를 참조하십시오.

## Ⅲ. 홈화면

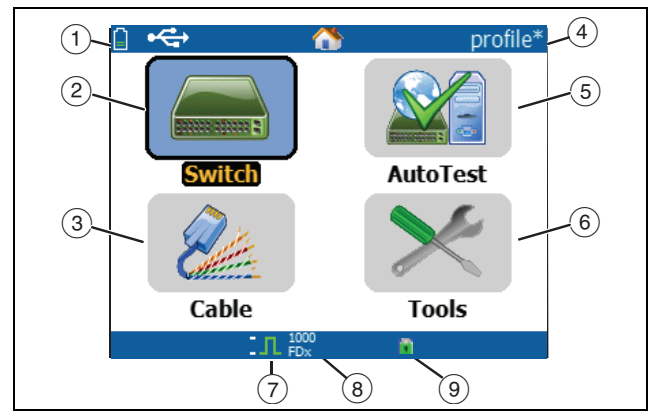

그림 3. 홈 화면

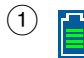

배터리 상태를 표시합니다 . 배터리가 부족하면 아이콘이 깜박입니다 . 배터리를 충전하고 테스 트를 계속해서 작동하려면 AC 어댑터를 연결하 십시오 .

(2) 스위치: 공표된 링크 및 실제 링크, PoE 측정 및 가장 가까운 스위치 (해당 이름, 유형, IP 주소, 포트, 슬롯 및 VLAN 정보 포함)를 표시합니다..

- (3) 케이블: 케이블이 종단되지 않은 상태로 연결되거나 WireView™ Office Locator 에 연결된 경우 케이블 정보 또는 전선 매핑 정보를 표시합니다. 이 기능을 사용하여 Fluke Networks\* IntelliTone™ Probe(옵션)가 포함된 케이블을 찾을 수도 있습니다.
- ④ 테스터 프로필 이름.프로필에는 테스터 구성 설정이 포함되 어 있습니다.기본 이름은 "제목 없음 "입니다.프로필을 로드했거나 저장한 후 테스트의 설정을 변경한 경우 이름 오른쪽에 별표가 표시됩니다.
- (5) 자동 테스트: 자동 테스트를 사용하여 선택된 대상을 Ping 하고 해당 대상에 연결합니다. 최대 10 개까지의 대상을 선택적인 포트 번호와 함께 URL 또는 IPv4/IPv6 주소로 입력할 수있습니다. 포트를 지정하지 않은 경우 Ping 이 수행됩니다. 포트를 지정한 경우 TCP SYN/ACK 가 수행됩니다.이 기능을 TCP 연결 테스트라고도 합니다.
- (6) 도구를 사용하면 파일과 설정을 관리할 수 있습니다.
- (7) 링크가 설정된 표시기입니다.
- (8) 링크 속도와 송수신 모드를 표시합니다.

\* IntelliTone 은 Fluke Networks 의 상표입니다.

# Ⅳ. 공통질문 LINKRUNNER AT에서답변가능

먼저 네트워크 허브 또는 월 플레이트에서 RJ-45 또는 파이버 케이블 (2000 모델만 해당 ) 을 LinkRunner AT RJ-45 LAN 또는 파이버 포트에 연결합니다. LinkRunner AT 를 통해 작업을 수행할 수 있는 방법을 확인하려면 다음 질문 및 관련 답변 목록을 확인하십시오.

*정상 작동하는 RJ-45 이더넷 케이블입니까?* 케이블 테스트 및 패치 케이블용 내장 와이어맵 또는 외부 WireView™ Office Locator 를 사용하십시오.

정상적인 파이버 신호를 받고 있는 건가요? SFP 어댑터를 통해 네트워크에 연결하고 Switch(스위치) 화면에서 신호 강도 및 링크를 검사하십시오.

이 RJ-45 케이블이 어디로 연결됩니까? Cable(케이블) 테스트 토너 기능, Switch(스위치) > Flash Port(플래시 포트) 기능 또는 Switch(스위치) 검색 프로토콜을 사용하십시오.

이 케이블이 연결되어 있습니까? Switch( 스위치 ) 를 선택하여 오픈 케이블, 활성 링크 또는 전원이 공급되지 않은 네트워크 장치를 식별하십시오. 이 RJ-45 드롭이 PoE 를 지원합니까?

Tools(도구)를 사용하여 원하는 PoE 전원 등급을 지정하고 Switch(스위치) 또는 AutoTest(자동 테스트)를 사용하여 부하 전원이 최대 25.5 W(802.3at) 인지 확인하십시오.

이 장치는 어떤 속도 / 송수신용으로 구성되어 있습니까? Switch(스위치)를 사용하여 공표된 속도 / 송수신과 실제 내용을 점검하십시오.그리고 Tools(도구)를 사용하여 수동 (비자동 협상됨) 속도 / 송수신에 대해 테스트하십시오.

이 연결의 트래픽을 확인할 수 있습니까? 네트워크 트래픽을 확인하려면 사용률 LED 깜박임을 관찰하십시오.

MAC 액세스 제어 환경에서 연결할 수 있습니까? Tools(도구) > VLAN/MAC/Proxy Configuration(VLAN/ MAC/프록시구성)을 사용하여 사용자 정의 MAC 주소를 지정 하십시오.

네트워크가 연결되어 있습니까?

AutoTest( 자동 테스트 ) 를 선택하여 주요 네트워크 서비스 (DHCP, DNS, 라우터 ) 를 검증하십시오. 
 IPv4 DHCP 주소를 가져올 수 있습니까?

 AutoTest( 자동 테스트 ) 를 선택하십시오 . Tools( 도구 ) > IP

 Configuration(IP 구성 ) 메뉴에서 DHCP 를 선택하거나 정적 IP

 주소를 입력하십시오 .

#### IPv6 주소를 가져올 수 있습니까?

Tools(도구) > IP Configuration(IP 구성)에서 IPv6을 활성화 하십시오. AutoTest(자동 테스트)를 사용하여 획득한 IPv6 링크 로컬 및 글로벌 주소를 관찰하십시오.

#### PING 할 수 있습니까?

AutoTest( 자동 테스트 ) 를 선택하십시오 . Tools( 도구 ) > AutoTest Configuration( 자동 테스트 구성 ) 에서 Ping 할 주소를 구성하십시오 .

응용 프로그램 연결을 확인할 수 있습니까? AutoTest(자동 테스트)를 선택하십시오.Tools(도구)> AutoTest Configuration(자동 테스트구성)에서 주소 및 응용 프로그램 포트(예:웹/HTTP의 경우 포트 80)를 구성하십시오.

*이를 처리량 테스트에 사용할 수 있습니까?* Reflector( 리플렉터 ) 도구를 사용하십시오 (Tools( 도구 ) 아래에 설정됨 - LinkRunner AT 2000 에서만 제공됨 ). 802.1X 포트에 연결할 수 있습니까?

Tools( 도구 ) > Connect Configuration( 연결 구성 ) 화면에서 802.1X 를 활성화하십시오 . 또한 LinkRunner Manager PC 응용 프로그램을 사용하십시오 (Tools( 도구 ) > General Information( 일반 정보 ) 를 선택하여 802.1X 를 활성화하고 보안을 설정함 ).

## V. LINK-LIVE 클라우드 서비스

이 온라인 서비스를 설정하면 LinkRunner AT의 결과를 자동으로 업로드 및 저장합니다.

Link-Live 클라우드 서비스에서는 LinkRunner AT 유닛의 테스트 결과에 추가된 주석을 보고 완료된 테스트에 새 주석을 추가할 수 있습니다.이 주석 및 기타 테스트 특성을 검색 및 필터링하여 문제 해결에 도움이 되는 특정 데이터만 표시할 수 있습니다. 테스트 결과를 위치,이벤트,작업 또는 기타 정보별로 구성 및 분류하는 폴더를 사용자 지정할 수도 있습니다.그러면 Link-Live 에서 작업 상태를 전달하거나 완료를 문서화하기 위한 보고서를 생성 및 인쇄할 수 있습니다.

시작하려면 Link-Live.com 에서 사용자 계정을 생성하고 로그인 하십시오.새 계정을 생성한 후에는 첫 번째 테스트 장치를 확인 하라는 메시지가 표시됩니다. 화면의 지침에 따라 LinkRunner AT 를 확인하십시오. LinkRunner AT 가 Link-Live 에서 확인되고 이를 내부 메모리에 저장하는 대신 Link-Live 로 업로드하도록 구성한 경우, 인터넷에 연결되는 즉시 테스트 결과가 자동으로 업로드됩니다.

테스터가 Link-Live 클라우드 서비스에 업로드할 수 있는 경우 LinkRunner AT 의 테스트 결과 화면 (예: AutoTest) 의 오른쪽 위 모서리에 클라우드 아이콘이 표시됩니다.

연결을 사용할 수 없는 경우 테스터가 이전 결과를 덮어쓰기 전에 최대 10 개까지 테스트를 대기합니다.

또한, Link-Live 클라우드 서비스 웹 사이트에서 업로드 및 알림 설정을 구성할 수 있습니다. Link-Live 에 대한 자세한 내용을 보려면 Link-Live 웹 페이지 (<u>Link-Live.com</u>) 오른쪽 상단에서 Support(지원) > Questions(질문)을 클릭합니다.

# VI. 테스터 설정

테스터의 설정을 변경하려면 홈 화면에서 도구를 선택합니다.

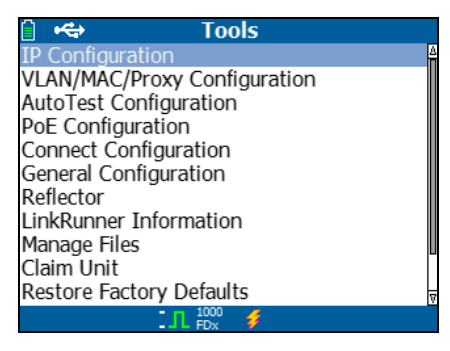

그림 4. 도구 메뉴

IP 구성

Tools(도구) > IP Configuration(IP 구성)을 선택합니다.

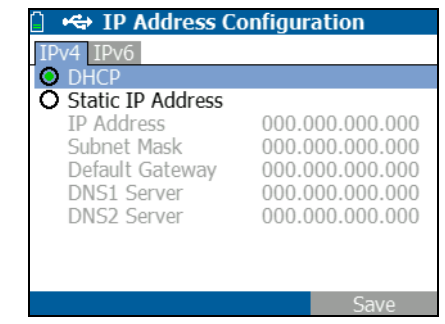

그림 5. IP 구성 화면

이 화면을 사용하면 IPv4 주소를 입력하거나 DHCP 주소 (기본값) 를 사용할 수 있습니다. 또한 IPv6 주소 지정을 활성화할 수 있습 니다 (2000 모델만 해당). LR-AT 는 자동 테스트 중에 IP 주소를 사용합니다. 자동 테스트 중에 Ping 및 TCP 연결 테스트를 하려면 LR-AT 를 네트워크에 연결해야 합니다.

이외 다른 경우에는 IP 주소 지정을 사용하여 LR-AT 가 네트워크에 연결합니다.이 경우는 스위치 및 케이블 테스트 화면에도 적용됩 니다.

## VLAN/MAC/ 프록시 구성

Tools(도구) > VLAN/MAC/Proxy Configuration(VLAN/MAC/ 프록시 구성)을 선택합니다.

| VLAN/MAC/Proxy Configuration |                   |  |
|------------------------------|-------------------|--|
| 🖌 VLAN                       |                   |  |
| VLAN ID                      | 500               |  |
| Priority                     | 0                 |  |
| 🏹 Enable User Defi           | ined MAC          |  |
| MAC Addr:                    | 00-C0-17-B6-86-0C |  |
| LinkRunner MAC:              | 00-C0-17-B6-86-0C |  |
| 🏹 HTTP Proxy                 |                   |  |
| Address:                     |                   |  |
| Port:                        | 0                 |  |
| User:                        |                   |  |
| Password:                    |                   |  |
| 10<br>                       | 🗴 🗧 Save          |  |
|                              |                   |  |

그림 6. VLAN/MAC/ 프록시 구성 화면

이 화면을 사용하면 VLAN ID 및 해당 우선 순위 레벨을 입력할 수 있습니다 . VLAN 기능을 비활성화하려면 VLAN 확인란을 선택 취소합니다 .

사용자 정의 MAC 주소를 활성화하고 입력할 수도 있습니다. LinkRunner AT 를 출고 시 기본값 MAC 주소로 되돌리려면 Enable User Defined MAC( 사용자 정의 MAC 활성화 ) 확인란을 선택 취소합니다.

이 화면에는 프록시 설정도 포함되어 있습니다.

**참고:** 프록시 구성에 액세스하려면 LinkRunner AT 의 펌웨 어 버전이 2.5.3 이상이어야 합니다. 이 경우 LinkRunner Manager 소프트웨어도 다운로드하여 버전 1.0.9.1112 로 업데이트해야 합니다.

네트워크의 프록시 설정을 사용하여 구성하려면:

- 1 Address(주소)를 선택하고 프록시 서버 주소를 입력한 다음, 저장합니다 (F2).
- 2 Port(포트)를 선택하고 프록시 서버 포트 번호를 입력한 다음, 저장합니다 (F2).
- 3 필요한 경우 User(사용자)를 선택하고 사용자 ID를 입력한 다음, 저장합니다 (F2).
- 4 필요한 경우 Password( 암호 ) 를 선택하고 프록시 암호를 입력한 다음, 저장합니다 (F2).

이제 LinkRunner AT 를 확인할 수 있고 , LinkRunner AT 가 구성된 프록시 서버를 통해 테스트 결과를 <u>Link-Live.com</u> 으로 보낼 수 있습니다 .

## 자동 테스트 구성

Tools(도구) > AutoTest Configuration(자동 테스트 구성) 을 선택합니다.

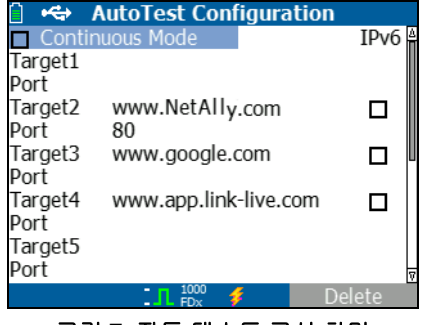

그림 7. 자동 테스트 구성 화면

이 화면을 사용하면 연결을 테스트하기 위한 주요 장치 주소 (대상)를 최대 10 개까지 입력할 수 있습니다. IP 주소, URL 또는 DNS 이름을 입력할 수 있습니다. 포트를 지정하지 않은 경우 자동 테스트에서 해당 주소에 대한 ICMP Ping 테스트를 수행합니다. 포트를 지정한 경우 자동 테스트에서 TCP 연결 테스트 (SYN/ACK) 를 수행합니다.

연속 모드 확인란을 사용하면 테스트를 연속해서 실행하거나 (선택한 경우)또는 한 번 실행할 수 있습니다(선택하지 않은 경우).자동 테스트 화면을 종료하면 테스트가 중지됩니다. PoE 구성

Tools(도구) > PoE Configuration(PoE 구성) 을 선택하십시오.

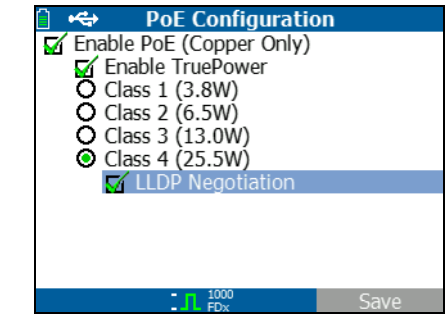

그림 8. PoE 구성 화면

기본적으로 PoE 가 비활성화되어 있습니다. 이 화면을 사용하면 PoE 감지를 활성화 / 비활성화하고, TruePower™를 활성화하며, 감지 등급을 설정할 수 있습니다. PoE 를 활성화하고 등급 4(25.5W)를 선택한 경우 해당 기준이 충족된 경우에만 PoE 를 보고하도록 LLDP 협상을 활성화할 수도 있습니다.

PoE TruePower™는 LinkRunner AT 2000 모델에서만 제공됩니다. TruePower™는 PoE 장치에 부하를 제공하고 장치가 선택된 등급을 지원하는지 여부를 측정합니다. 23 페이지의 "PoE 기능 사용 "을 참조하십시오 도 참조하십시오.

## 연결 구성

Tools( 도구 ) > Connect Configuration( 연결 구성 ) 을 선택하 십시오.

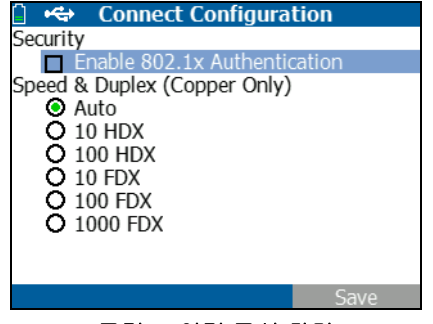

그림 9. 연결 구성 화면

이 화면을 사용하면 802.1x 인증을 활성화하고 속도 / 송수신을 설정할 수 있습니다.

802.1x 인증의 경우 인증서가 필요하면 LR-AT 와 함께 제공된 LinkRunner Manager PC 응용 프로그램을 사용하여 PC 에서 이를 전송해야 합니다. LR-AT 에서 인증서를 한 번만 설치할 수 있습니다.

속도 및 송수신의 경우 자동이 기본값이고 권장되는 구성입니다. 10 HDX 의 경우에는 10Mbps 반이중, 1000 FDX 의 경우에는 1000Mbps 전이중입니다. 일반 구성

Tools( 도구 ) > General Configuration( 일반 구성 ) 을 선택하 십시오.

| 📋 🚓 🛛 General Configuration                                     |             |           |
|-----------------------------------------------------------------|-------------|-----------|
| Reporting Mode                                                  |             |           |
| O Local                                                         |             | Cink-Live |
| Cable Unit<br>© Feet<br>Manage Power<br>□ Auto-off<br>Date/Time |             | O Meters  |
| 05:38:05                                                        | Jan         | /04/2000  |
| 1.1                                                             | 1000<br>FDx | 🖸 Save    |

그림 10. 일반 구성 화면

보고 모드에서 테스트 결과를 테스터 유닛 ( 로컬 ) 에 저장할지 또는 Link-Live 클라우드 서비스에 저장할지 결정합니다.

이 나머지 화면을 사용하면 케이블 테스트 화면의 유닛을 설정하 고, 전원을 관리하며 (10 분 자동 차단 - 기본값), 날짜 및 시간을 설정할 수 있습니다. 리플렉터 구성 (모델 2000 만 해당)

이 화면을 사용하면 다른 NetAlly 테스트 장치에서 수행하는 성능 테스트에서 리플렉터 역할을 하도록 LR-AT 2000 를 구성할 수 있 습니다.

참고

LR-AT 2000 은 최대 9600 바이트까지 점보 프레임 크기를 반사할 수 있습니다.

Tools(도구) > Reflector(리플렉터)를 선택하십시오. 아래에 기본 또는 사전 구성된 리플렉터 설정이 표시되어 있습니다.

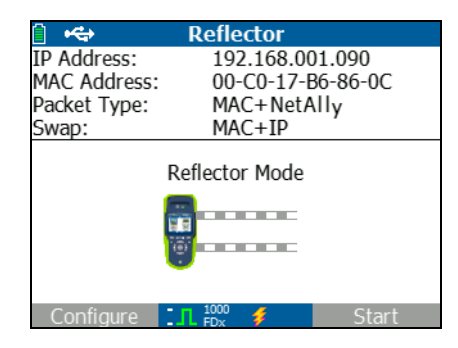

그림 11. 리플렉터 설정 화면

## Configure( 구성 ) 을 선택하십시오.

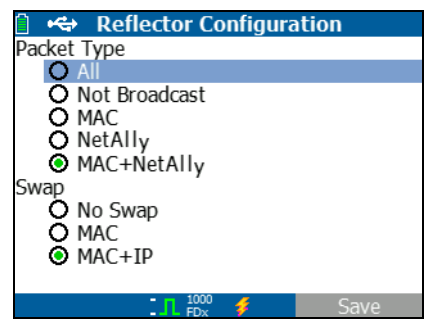

그림 12. 리플렉터 기본 구성 화면

LR-AT 2000 을 다음으로 구성해야 합니다.

MAC + NetAlly - 이 필터 설정은 LR-AT 2000 이 대상 MAC 주소 필드가 LR-AT 2000 의 자체 MAC 주소 및 NetAlly 페이로드와 일 치하는 경우에만 패킷을 반사하도록 허용합니다.

MAC + IP - 이 스왑 설정은 LR-AT 2000 이 분석기로 반사된 패킷 에서 소스 및 대상 MAC/IP 주소를 스왑하도록 허용합니다.

#### 참고

*리플렉터 설정을 다르게 설정할 경우 네트워크에서 원치* 않는 트래픽이 유발될 수 있습니다.

# VII. 추가 LINKRUNNER 도구

## LinkRunner 정보

Tools(도구) > LinkRunner Information(LinkRunner 정보) 를 선택하십시오.

이 화면에는 다음 제품 정보가 표시됩니다.

- 일련 번호: 일련 번호는 배터리 팩에도 표시되어 있습니다.
- MAC 주소: 미디어 액세스 제어 주소. 테스터의 고유 주소입니다.
- SW 버전: 테스터의 소프트웨어 버전입니다.
- 빌드:소프트웨어 버전의 빌드 번호입니다.

| 📋 🚓 LinkRunner | Information       |
|----------------|-------------------|
| LinkRunner     |                   |
| Serial:        | 0002000121        |
| MAC:           | 00-C0-17-B6-86-0C |
| SW Version:    | 2.5.4             |
| Build:         | 1110              |
| SFP            |                   |
| Type:          | SX (850nm)        |
| Vendor:        | AVÁGO             |
| Revision Code: |                   |
| Model #:       | AFBR-57M5APZ      |
| Copyright 2017 | NetAlly           |
| 1000 FDx       | 1                 |

그림 13. 연결된 파이버 어댑터가 포함된 LinkRunner 정보 화면

## 파일 관리

파일 관리를 사용하면 프로필을 로드 및 저장하고, 보고서를 저장하며, 프로필 또는 보고서의 이름을 변경하거나 이를 삭제할 수 있습니다.

테스터에 보고서를 저장하고 이를 LinkRunner Manager PC 응용 프로그램으로 전송할 수 있습니다 . LinkRunner Manager 에 전송된 보고서를 표시 및 인쇄할 수 있습니다 . 보고서에는 자동 테스트 , 스위치 및 케이블 테스트 결과가 포함되어 있습니다 .

프로필에는 다음 테스터 정보가 포함되어 있습니다 . IP, VLAN/ MAC, 자동 테스트 , PoE, 연결 , 일반 및 리플렉터 구성 . LinkRunner Manager 및 테스터에서 이 설정을 수정할 수 있습니다 .

#### 프로필을 로드하려면

- 1 Tools(도구) > Manage files(파일관리)를 선택합니다.
- 2 Load Profile(프로필 로드)를 선택합니다.
- 3 목록에서 파일을 선택합니다.

추가 LinkRunner 도구

#### 프로필을 저장하려면

- 1 Tools(도구) > Manage files(파일관리) 를 선택합니다.
- 2 Save Profile(프로필 저장)을 선택합니다. 화면 아래에 표시된 프로필 파일 이름에 현재 설정이 저장됩니다. 파일 이름을 변경하려면 <sup>[™</sup>] Edit(편집)을 선택합니다.
- 3 **[<sup>12</sup>Save(저장)**을 선택합니다.

#### 보고서를 저장하려면

- 1 Tools(도구) > Manage files(파일관리) 를 선택합니다.
- 2 Save Report(보고서 저장)을 선택합니다. 화면 아래에 표시된 보고서 파일 이름에 현재 측정 데이터가 저장됩니다. 파일 이름을 변경하려면 <sup>[™</sup>] Edit(편집)을 선택합니다.
- 3 [<sup>12]</sup>Save(저장) 또는 📕 를 선택합니다.

#### 파일 이름을 변경하려면

- 1 Tools(도구) > Manage files(파일관리)를 선택합니다.
- 2 Rename file( 파일 이름 바꾸기 ) 를 선택합니다.
- 3 Report(보고서) 또는 Profile(프로필) 폴더를 강조 표시합니다.
- 4 파일을 강조 표시한 다음 , 🔤 을 누릅니다.

- 5 파일 이름을 편집하려면 🗂 편집을 누릅니다.
  - 파일 이름에서 문자를 삭제하려면 [1] **삭제**를 누릅니다.
  - 파일 이름에 문자를 추가하려면 조조 ())를 사용하여 문 자를 강조 표시한 다음, ∞ 을 누릅니다.
  - 파일 이름에서 커서를 이동하려면 파일 이름을 강조 표시 한 다음 ())를 누릅니다.

#### 파일을 삭제하려면

- 1 Tools(도구) > Manage files(파일관리) 를 선택합니다.
- 2 파일 삭제를 선택합니다.
- 3 Report( 보고서 ) 또는 Profile( 프로필 ) 폴더를 강조 표시합니다.
- 4 파일을 강조 표시한 다음 , 🔤 을 누릅니다.
- 5 🔃 삭제를 누릅니다.

## 출고 시 설정 복원

구성 변경사항을 다음 LinkRunner AT 출고 시 기본값으로 복원합니다.

- IP 구성 : IPv4: DHCP IPv6: 비활성화됨
- VLAN/MAC/ 프록시 구성 : VLAN: 비활성화됨 VLAN ID: 0 우선 순위 : 0 사용자 정의 MAC: 비활성화됨 MAC 주소 : LinkRunner MAC 주소 프록시 : 비활성화됨
- 자동 테스트 구성: 연속 모드: 켜기 대상: 없음
- PoE 구성: PoE 활성화 : 비활성화됨 등급 : 등급 1
- 연결 구성 : 802.1x: 비활성화됨 속도 / 송수신 : 자동
- 일반 구성:
   보고 모드 : 로컬 케이블 길이 단위,미터 자동 중단,활성화됨

• 언어 설정 : 영어

Restore Factory Defaults( 출고 시 기본값 복원)을 선택하면 팝업이 표시됩니다. (한 OK( 확인)을 선택한 다음, 🛶 을 누릅니다.

복원이 완료되면 테스터가 꺼집니다.

펌웨어 업데이트

- LinkRunner 펌웨어 업데이트 파일을 NetAlly 웹 사이트 (<u>http://NetAlly.com/products/LinkRunner</u>) 에서 다운로 드 (Support( 지원 ) > Downloads & Updates( 다운로드 및 업데이트)) 하거나, NetAlly 에 문의하여 다른 방법을 통해 업 데이트를 받으십시오.
- 2 파일을 하드 디스크에 저장합니다.
- 3 번호 1 에 표시된 NetAlly 웹 사이트에서 최신 버전의 LinkRunner Manager 를 가져오십시오.
- 4 PC 에서 LinkRunner Manager 를 시작합니다.
- 5 테스터를 켭니다.
- 6 Tools(도구) > Firmware Update(펌웨어 업데이트)를 선택하고, [<sup>f</sup>] Update(업데이트)를 선택합니다.
- 7 테스터와 함께 제공된 USB 케이블을 사용하여 테스터를 PC 에 연결합니다.

- 8 LinkRunner Manager 에서 LinkRunner > Update Software(소프트웨어 업데이트)를 선택합니다.
- 9 Select( 선택 ) 을 클릭하고 업데이트 파일 (.zip 확장명 ) 을 선택한 다음 , Select( 선택 ) 을 클릭합니다 .
- 10 Update(업데이트)를 클릭합니다.

#### 주의

# 업데이트 중에 LinkRunner 를 PC 에서 연결 해제하거나 배터리를 분리하지 마십시오.

- 11 전송이 완료되면 테스터에서 USB 케이블을 분리합니다.
- 12 업데이트 파일을 설치하는 중에 테스터 화면이 비어 있습니다. 업데이트가 완료되면 테스터를 다시 시작합니다.

## 저장된 파일을 LinkRunner Manager 로 전송

LinkRunner Manager 를 사용하여 테스터에 저장된 프로필을 보고 구성하십시오.

#### 테스터에서 LinkRunner Manager 로 프로필을 전송하려면

- 1 PC 에 LinkRunner Manager 소프트웨어 최신 버전을 설치합니다.
- 2 LinkRunner Manager 를 엽니다.
- 3 테스터를 켭니다.

- 4 테스터와 함께 제공된 USB 케이블을 사용하여 테스터를 PC 에 연결합니다.
- 5 테스터에 있는 프로필을 확인하려면 LinkRunner Manager 도구 모음에서 Tools(도구) > Profile Manager(프로필 관리자)를 선택합니다. LinkRunner 프로필 파일 창 아래에 프로필 이름이 표시됩니다.
- 6 이 창에서 프로필을 강조 표시한 다음, Transfer from LinkRunner(LinkRunner 에서 전송)을 선택합니다.
- 7 프로필 편집을 완료한 경우, 프로필을 강조 표시한 다음
   Transfer to LinkRunner(LinkRunner 로 전송) 을 선택합니다.

언어 설정

#### 모든 화면에 표시된 언어를 변경하려면

- 1 Tools(도구) > Set Language(언어 설정)을 선택합니다.
- 2 언어를 강조 표시한 다음, 🗗 Save(저장)을 누릅니다.

## VIII. 자동 테스트 , 스위치 및 케이블 테스트 사용

## 자동 테스트 사용

자동 테스트에서는 최대 10 개까지의 대상의 테스트할 수 있습니 다.이 대상은 로컬 또는 오프넷 대상 (장치)일 수 있습니다. IP 주소 또는 DNS 이름을 입력할 수 있습니다. 포트 번호를 지정 하지 않고 대상 주소를 지정한 경우 자동 테스트에서 대상 주소에 대한 ICMP Ping 을 수행합니다. 포트 번호를 지정한 경우 자동 테스트에서 TCP 연결 테스트 (SYN/ACK)를 수행합니다. 14 및 15 그림을 참조하십시오.

Tools(도구) > AutoTest Configuration(자동 테스트 구성)을 선택하고 대상 주소를 입력합니다.포트 번호 입력은 선택 사항입 니다.

자동 테스트에서는 대상 장치에 대한 Ping/ 연결을 세 번 시도합 니다 . Continuous Mode( 연속 모드 ) 를 선택한 경우 자동 테스 트 화면을 종료할 때까지 테스트가 실행됩니다 .

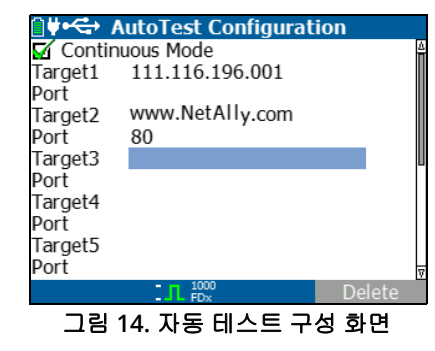

홈 화면에서 AutoTest(자동 테스트)를 선택합니다.자동 테스트가 실행되고 테스트 결과는 15 그림과 유사합니다.

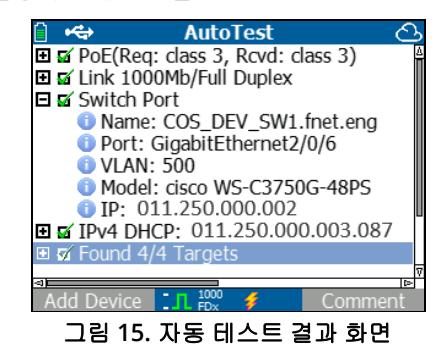

가장 가까운 스위치가 검색되고, 해당 스위치의 이름, 포트, VLAN ID, 모델 및 IP 주소가 표시됩니다. 그런 다음 DHCP 서버 정보가 표시됩니다. 마지막으로 대상 장치와 함께 게이트웨이 및 DNS 서버가 표시됩니다.

각 장치를 확장하여 테스트 결과를 표시합니다.

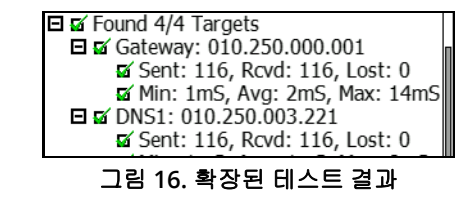

가장 가까운 스위치 테스트 사용

스위치 테스트 화면에 가장 가까운 스위치가 표시됩니다. LR-AT 가 표시한 처음 일부 패킷에서 "포트 공표 "를 찾아서 가장 가까 운 스위치를 검색합니다.

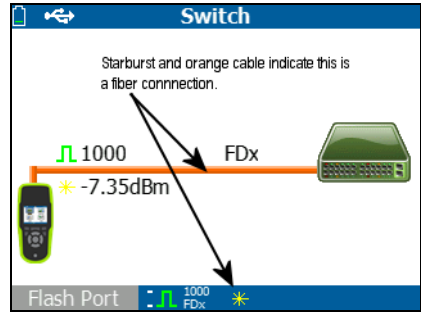

그림 17. 가장 가까운 스위치 결과

Flash Port( 플래시 포트) 를 선택하여 LR-AT가 연결된 포트에서 LED 를 깜박이도록 스위치를 시뮬레이션합니다. 이렇게 하면 배선함의 스위치 포트를 찾을 수 있습니다. 다른 스위치 포트의 LED 깜박임 속도와 차별화하려면 플래시 포트 깜박임 속도를 느림에서 빠름까지 설정합니다.

#### 케이블 테스트 사용

케이블 화면에 세 가지 모드를 사용할 수 있습니다.

- 맨 위 LinkRunner AT RJ-45 커넥터의 케이블을 사이드 케이블 테스트 RJ-45 커넥터에 연결하여 길이 및 전선 매핑을 측정합니다.
- 오픈 케이블(종단되지 않음)을 맨 위 LR-AT RJ-45 커넥터에 연결하고 길이를 측정합니다 . IntelliTone<sup>™</sup> Probe 및 Tone( 토닝 ) 기능을 사용하여 종단되지 않은 케이블을 추적할 수도 있습니다 .
- 케이블을 맨 위 LR-AT RJ-45 커넥터에 연결하고 Tone (토닝)을 선택합니다. IntelliTone™ Probe 를 사용하면 전선을 추적하거나 스위치 배선함에서 전선을 찾을 수 있습니다.

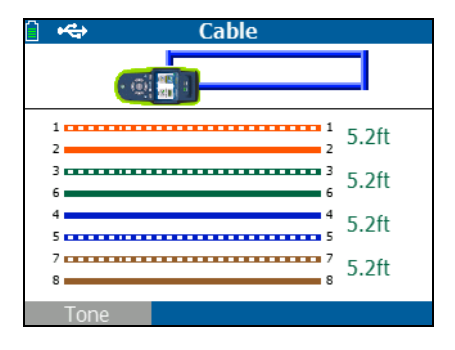

그림 18. 케이블 테스트 결과

## IX. POE 기능 사용

PoE(Power over Ethernet) 는 기본적으로 비활성화되어 있습니 다 . PoE 를 활성화하려면 Tools(도구 ) > PoE Configuration (PoE 구성 ) 을 선택하고 Enable PoE(PoE 활성화 ) 를 선택합니 다 . 검사할 PSE(전원 공급 장비 ) 등급을 선택합니다 .

LinkRunner AT 가 2000 모델일 경우 TruePower™를 활성화할 수 있는 옵션이 제공됩니다 . TruePower 는 선택된 등급에 해당 하는 부하를 미믹 PD( 전원 공급 장치 ) 에 적용합니다 . 19 및 20 그림을 참조하십시오 .

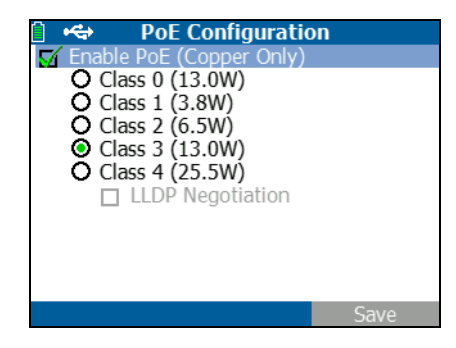

그림 19. LR-AT 모델 1000 의 PoE 구성

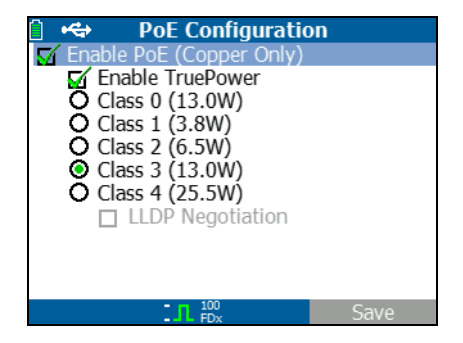

그림 20. LR-AT 모델 2000 의 PoE 구성

TruePower 가 없는 경우 (그림 21 및 22) LinkRunner AT 에서 다음을 표시합니다.

- 요청한 PoE 등급 및 PSE 에서 받은 등급 승인
- 양극 및 음극 PoE 페어링
- 요청한 PoE 전원 및 PSE 에서 받은 전원 승인
- 측정된 PoE 전압 (부하 없음 )
- PSE 공표 유형

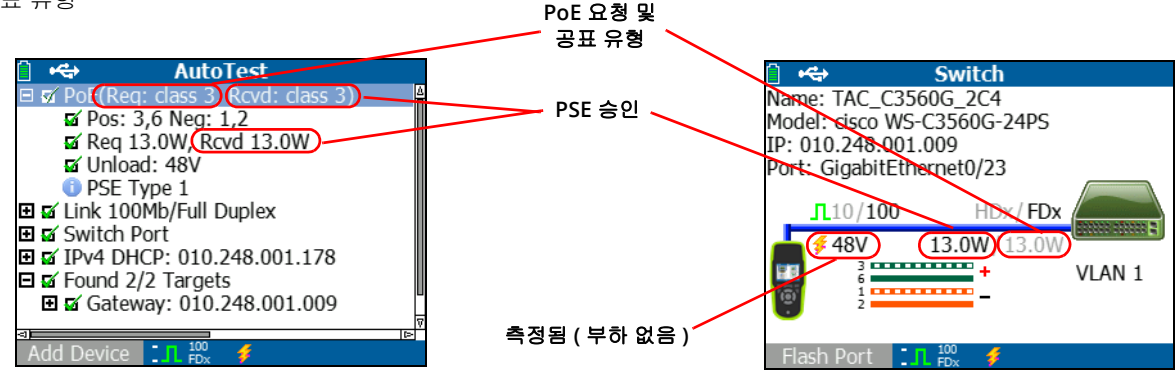

그림 21. 자동 테스트 결과 - PoE(TruePower 없음 )

그림 22. 스위치 - PoE(TruePower 없음 )

TruePower 가 활성화된 경우 (모델 2000 만 해당 ), LinkRunner AT 에서 다음 정보를 표시합니다 (23, 24 및 25 그림 참조 ).

- 요청한 PoE 등급 및 PSE 에서 받은 등급 승인
- 양극 및 음극 PoE 페어링
- PSE 에서 요청 및 측정된 PoE 전원
- 측정된 PoE 전압(부하 포함 및 제외)
- PSE 공표 유형

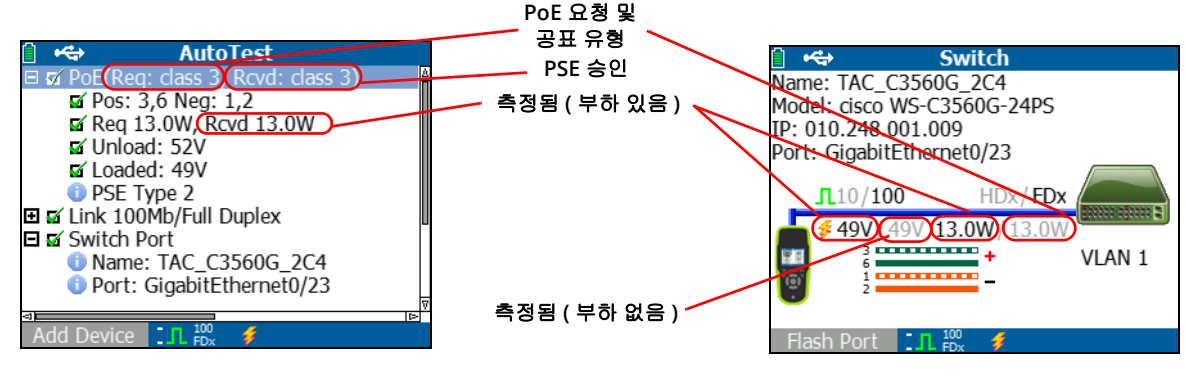

그림 23. 자동 테스트 결과 - PoE(TruePower 있음 )

그림 24. 스위치 - PoE(TruePower 있음)

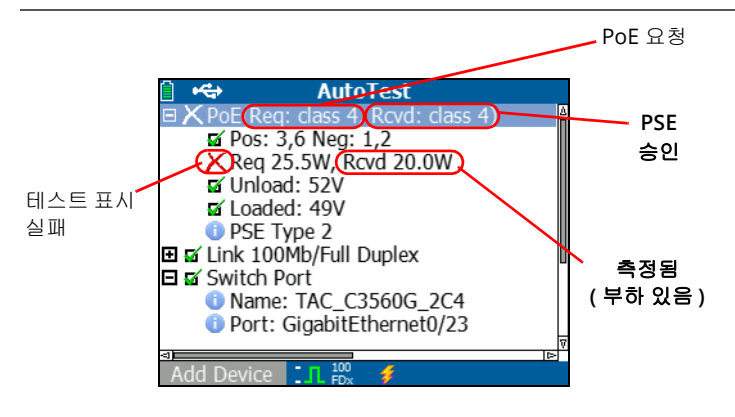

그림 25. 자동 테스트 결과 - PoE(TruePower 및 측정된 부하 있음)

# x. 리플렉터 기능 사용 (모 델 2000만 해당)

리플렉터 기능을 사용하면 다른 NetAlly 테스트 장치에서 수행하는 성능 테스트에서 LR-AT 2000 이 리플렉터 역할을 할 수 있습니다.

이 기능 설정에 대한 지침은 16 페이지의 " 리플렉터 구성 (모델 2000 만 해당)"을 참조하십시오 을 참조하십시오. 이 기능이 설 정되면 처리량 성능 테스트 중에 이 장치를 리플렉터 장치로 사용 할 수 있습니다. 테스터에는 시작 또는 중지 작업이 없고 결과가 표 시되지 않습니다.

| 📋 🚓          | Reflector      |          |
|--------------|----------------|----------|
| IP Address:  | 192.168.00     | 01.090   |
| MAC Address: | 00-C0-17-E     | 36-86-0C |
| Packet Type: | MAC+NetA       | Ally     |
| Swap:        | MAC+IP         | -        |
|              | Reflector Mode |          |
| Configure    | IL 1000 💋      | Start    |

그림 26. 리플렉터 모드 화면

# xi. 파이버 연결 사용 (모델 2000에 만 해당)

원하는 SFP 어댑터의 플러그를 테스터 맨 위의 파이버 포트에 꽂고 파이버 케이블을 네트워크에 연결하면 됩니다. 파이버 및 RJ-45 동선이 둘 다 네트워크에 연결된 경우 동선 연결이 우선합 니다.

그림 27 에서는 링크, 1000Mbps 속도, 전이중, 7.35dBm 의 신호 강도가 포함된 파이버 연결 시 스위치 결과를 표시합니다.

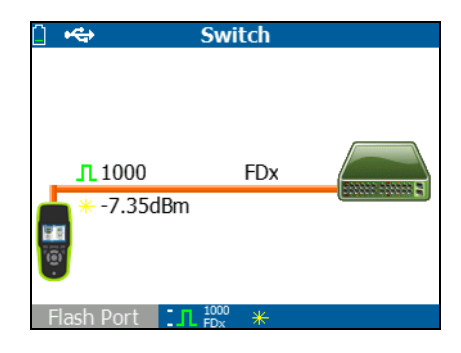

그림 27. 파이버 연결 스위치 결과

## XII. 보고서 저장

테스터가 수집한 현재 측정 데이터를 보고서에 저장하고, LinkRunner Manager PC 응용 프로그램을 통해 이 보고서를 조회 및 인쇄할 수 있습니다. 이 정보에는 다음이 포함됩니다.

- 자동 테스트 결과
- 스위치 결과
- 케이블 테스트 결과

참고

LR-AT 1000 모델은 최대 10 개의 보고서를 저장할 수 있습니다. LR-AT 2000 모델은 최대 50 개의 보고서를 저장할 수 있습니다.

Link-Live 클라우드 서비스는 자동 테스트의 결과만 자동으로 업로드합니다.

테스터에서 수집된 측정 데이터를 저장하려면:

- Ⅰ 를 누릅니다. 테스터의 화면 맨 아래에 기본 파일 이름이 표시됩니다.
  - 표시된 파일 이름으로 데이터를 저장하려면 
    Save (저장)을 누릅니다. 테스터는 데이터를 보고서 파일에 저장합니다.

- 테스터에 저장된 보고서를 덮어쓰려면 보고서를 강조 표시 하고 ☞ 을 누른 다음, <sup>[12]</sup> Save(저장)을 누르고 <sup>[12]</sup> OK(확인)을 누릅니다.
- 파일 이름을 변경하려면 🗂 Edit( 편집 ) 을 누릅니다.

참고

보고서 이름 길이는 최대 12 자입니다. LinkRunner Manager PC 응용 프로그램을 통해 파일이 PC 에 저장될 때 LRS 확장명이 추가됩니다.

- 파일 이름에서 문자를 삭제하려면 <sup>□</sup> 백스페이스를 누릅니다.
- 파일 이름에 문자를 추가하려면 ∞∞ () 를 사용하여 문자를 강조 표시한 다음, ∞ 을 누릅니다.
- 파일 이름에서 커서를 이동하려면 파일 이름을 강조 표시 한 다음())를 누릅니다.
- 편집한 파일 이름으로 보고서를 저장하려면 🖆 Save (저장)을 누른 다음, 🖆 Save(저장)을 누릅니다.

보고서를 조회하려면 Link-Live 클라우드 서비스 또는 LinkRunner Manager 에서 보고서를 엽니다. LinkRunner Manager 도움말을 이용하여 지침을 확인하십시오.

# XIII. 사양

환경 사양

| 작동 온도                   | 32°F~113°F(0°C~+45°C)                                                                             |  |
|-------------------------|---------------------------------------------------------------------------------------------------|--|
|                         | 참고                                                                                                |  |
|                         | 테스터의 내부 온도가 113°F(45°C) 이상인 경우 배터리가 충전되지<br>않습니다.                                                 |  |
| 작동 상대 습도<br>(% RH 비응축 ) | 90%(50°F~95°F; 10°C~35°C)<br>75%(95°F~113°F; 35°C~45°C)                                           |  |
| 보관 온도                   | -4°F~140°F(-20°C~+60°C)                                                                           |  |
| 충격 및 진동                 | 임의 , 2g, 5Hz-500Hz(Class 2) 1m 낙하                                                                 |  |
| 안전                      | EN 61010-1: CAT 없음 , 오염도 2<br>EN/IEC 60825-1:2007, EN/IEC 60825-2:2004+ A1:2007(LRAT-2000 에만 해당 ) |  |
| 고도                      | 4,000 m; 보관 : 12,000 m                                                                            |  |
| EMC                     | FCC 제 15 부 클래스 A, EN 61326-1: 휴대용                                                                 |  |
| 인증서 및 규정 준수             | CE 관련 유럽 연합 명령 준수                                                                                 |  |
|                         | ▶ 관련 오스트레일리아 표준 준수                                                                                |  |
|                         | .∰: 캐나다 표준 협회에 등록되어 있음                                                                            |  |

## 일반 사양

| 미디어 액세스         | 10BASE-T, 100BASE-TX, 1000BASE-T(IEEE-802.3) 및 PoE(IEEE 802.3at)                      |
|-----------------|---------------------------------------------------------------------------------------|
| 케이블 테스트         | 길이 , 단선 , 단락 , 분할 , 교차 및 직선 연결 , 및 케이블 ID 페어링                                         |
| 톤 생성기           | 디지털 토닝 : [500 KHz]; 아날로그 토닝 : [400Hz, 1KHz]                                           |
| 포트              | RJ-45 동선 포트<br>1000BASE-X 파이버 어댑터 포트 (2000 만 해당 )                                     |
| 치수              | 8.9 cm x 19.8 cm x 4.8 cm(3.5 인치 x 7.8 인치 x 1.9 인치 )                                  |
| 무게              | 0.5kg(18oz)                                                                           |
| 배터리             | 리튬 이온 : 탈착식 , 충전식 리튬 이온 배터리 팩 (18.5 와트 - 시 )<br>AA: 탈착식 AA 배터리팩 . AA 배터리 4 개가 필요합니다 . |
| 배터리 사용 시간       | 리튬 이온 : 일반적인 작동 수명은 6 시간입니다 . 일반 충전 시간은 3 시간입니다 .<br>AA: 일반적인 작동 수명은 3 시간입니다 .        |
| 외부 AC 어댑터 / 충전기 | AC 입력 90-264 Vac 48-62 Hz 입력 전력<br>2A 에서 DC 출력 15Vdc                                  |
| 디스플레이           | 2.8 인치 컬러 LCD(320 x 240 픽셀 )                                                          |
| 키패드             | 12- 키 고무발포                                                                            |
| LED             | 2 개 LED( 전송 및 링크 표시기 )                                                                |
| 호스트 인터페이스       | USB 5 핀 미니 -B                                                                         |

# LinkRunner Manager 소프트웨어

| 지원 운영 체제 | Windows 8.1, Windows 10                 |
|----------|-----------------------------------------|
| 프로세서     | PAE, NX 및 SSE2 를 지원하는 1 기가 헤르츠 (GHz) 이상 |
| RAM      | 1 기가 바이트 (GB) (32 비트 ) 또는 2GB (64 비트 )  |
| 하드 디스크   | 1GB                                     |
| 디스플레이    | 1024 x 768 하이 컬러 , 32 비트 ( 권장 )         |
| 하드웨어     | USB 포트                                  |